### S'inscrire sur le portail famille de la MJC de Saint Symphorien sur Coise

#### 1) Si vous étiez déjà inscrit au périscolaire de la saion 2023/2024, vous avez dû recevoir un email vous permettant d'activer votre compte → Passez à l'étape 3

#### 2) Sinon, vous pouvez directement créer votre compte

| Accueil Enfance / Jeunesse                            |                                                | Se connecter                                  |
|-------------------------------------------------------|------------------------------------------------|-----------------------------------------------|
| ST SYMPHORIEN Y COISE<br>Has differences nous unstand | MJC DE ST SYMPHORIEN SUR COISE                 | Portail                                       |
|                                                       | Courriel                                       | Si vous n'êtes pas encore<br>membre de la MJC |
|                                                       | Mot de passe   Mot de passe oublié?  Connegión |                                               |
|                                                       | Première visite sur notre site?                |                                               |

Saisissez votre e-mail, et votre Nom... vous recevrez ensuite un e-mail d'activation

#### 3) Activer votre compte

#### Activation du compte

| paul@test.fr                                                              |                                       |
|---------------------------------------------------------------------------|---------------------------------------|
| Mot de passe                                                              | 0                                     |
|                                                                           |                                       |
| Le mot de passe doit contenir au minimum & caráctères dont 1 m<br>symbole | inuscule. I majuscule, I chiffre ef 1 |
| Confirmation du mot de passe                                              | 0                                     |
|                                                                           |                                       |
| Entrez le mot de passe une 26me fois pour vérification                    |                                       |
| J'accepte les <u>Conditions Générales d'Utilisa</u>                       | tion                                  |
| En cochant vous acceptez les CGU du site                                  |                                       |
|                                                                           |                                       |

#### 4) Fiche famille

Saisissez les infos pour le calcul de votre Quotient Familial pour le calcul d'un prix juste

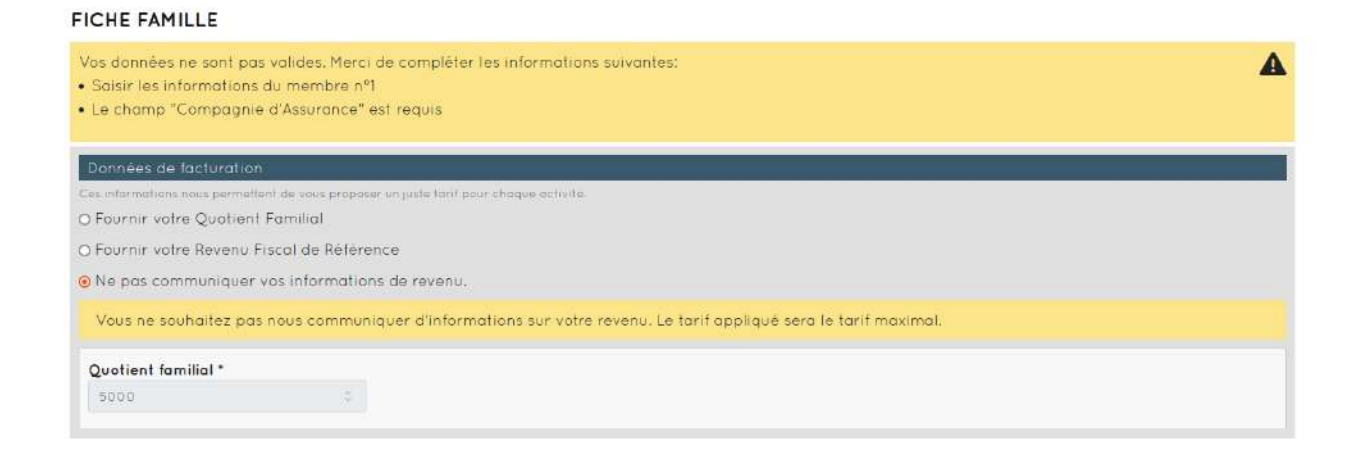

#### Pour confirmer merci de joindre

soit votre justificatif de Quotient familial CAF

| Données de facturation                                                                |                                      |
|---------------------------------------------------------------------------------------|--------------------------------------|
| Ces informations nous permettent de vous proposer on juste tant pour chaque activite. |                                      |
| Fournir votre Quotient Familial                                                       |                                      |
| O Fournir votre Revenu Fiscal de Référence                                            |                                      |
| O Ne pas communiquer vas informations de revenu.                                      |                                      |
| Vous trouverez votre quotient familial sur votre décompte CAF.                        |                                      |
| Quotient familial *                                                                   | Justificatif: Décompte CAF           |
| 1500                                                                                  | Parcourir Aucun fichier sélectionné. |
|                                                                                       |                                      |

#### Soit votre avis d'imposition

| Bonnees de lacturation                                      |                        |                                                                          |                     |                                                            |                           |                                       |
|-------------------------------------------------------------|------------------------|--------------------------------------------------------------------------|---------------------|------------------------------------------------------------|---------------------------|---------------------------------------|
| Ces informations nous permettent de v                       | ous proposi            | ar un juste farif pour chaque activité.                                  |                     |                                                            |                           |                                       |
| O Fournir votre Quotient Fami                               | Ial                    |                                                                          |                     |                                                            |                           |                                       |
| Fournir votre Revenu Fiscal                                 | le Référe              | nce                                                                      |                     |                                                            |                           |                                       |
| O Ne pas communiquer vos in                                 | ormation               | ns de revenu.                                                            |                     |                                                            |                           |                                       |
| Vous trouverez votre revenu<br>Votre Quotient familial sera | fiscal de<br>calculé s | référence et le nombre de parts de<br>ur cette base. Nous ne conserveron | e votre<br>Is que c | foyer sur votre avis d'impo<br>cette donnée et ne stockons | sition.<br>i pas votre re | venu fiscal.                          |
|                                                             |                        | Devenu finnel de référence                                               |                     | 122 2 121 2                                                |                           | to all a stife Ania dilate a solution |
| Quotient familial *                                         |                        | nevenu liscul de reference                                               |                     | Nombre de parts                                            |                           | Justificatif, Avis a imposition       |

#### Saisissez vos coordonnées

| Ville*         |              | Code postal* | Cedex     |
|----------------|--------------|--------------|-----------|
| SAINT SYMPHORI | EN SUR COISE | 69590        |           |
| N°             | Rue*         |              |           |
| No             | rue TEST     |              |           |
| Complément d'a | dresse       |              | Téléphone |

Saisissez vos infos de votre régime social

| Données Famille |   |                                                                                           |        |  |  |
|-----------------|---|-------------------------------------------------------------------------------------------|--------|--|--|
| Régime social   |   | Autorise l'accès au dossier                                                               | N° CAF |  |  |
| CAF             | ~ | Notre structure pourra directement accèder à votre dossier pour<br>mettre à jour votre OF | 0      |  |  |
| CAF             | * | Notre structure pourra directement accèder à votre dassier pour mettre à jour votre QF    | 0      |  |  |

#### Saisissez vos infos d'assurance

| ompagnie d'Assurance* |  |  |  |
|-----------------------|--|--|--|
| ompagnie a Assorance  |  |  |  |

#### Saisir les coordonnées des adultes de la famille

| HUGHLE                                                                                    | a service and a service and |   |              |                                   |                   |  |
|-------------------------------------------------------------------------------------------|-----------------------------|---|--------------|-----------------------------------|-------------------|--|
| MERE                                                                                      |                             |   |              |                                   |                   |  |
| PARENT 1                                                                                  |                             |   |              |                                   |                   |  |
| PARENT 2                                                                                  | té                          |   | Nom*         |                                   | Prénom*           |  |
| PERE                                                                                      | cutin                       | ~ | TEST         |                                   | Ραυί              |  |
| Enfants                                                                                   |                             |   |              |                                   |                   |  |
| ADOLESCENT                                                                                |                             |   |              | Tél. mobile*                      |                   |  |
| ENFANT                                                                                    |                             |   |              | 0612345678                        |                   |  |
| Intervenants                                                                              |                             |   |              |                                   |                   |  |
|                                                                                           |                             |   |              |                                   |                   |  |
| AIDE-MATERNEL.LE                                                                          |                             |   |              |                                   |                   |  |
| AIDE-MATERNEL-LE<br>AMI.E                                                                 |                             |   |              |                                   |                   |  |
| AIDE-MATERNELLE<br>AMI.E<br>AUTRE MEMBRE DE LA FAI                                        | MILLE                       |   |              |                                   |                   |  |
| AIDE-MATERNELLE<br>AMI.E<br>AUTRE MEMBRE DE LA FA/<br>AUTRES                              | MILLE                       |   |              |                                   | -                 |  |
| AIDE-MATERNELLE<br>AMLE<br>AUTRE MEMBRE DE LA FAI<br>AUTRES<br>TUTEUR                     | AILLE                       | _ |              |                                   |                   |  |
| AIDE-MATERNELLE<br>AMLE<br>AUTRE MEMBRE DE LA FAI<br>AUTRES<br>TUTEUR<br>TUTRICE          | MILLE<br>té                 | _ | Nom*         |                                   | Prénom*           |  |
| AIDE-MATERNELLE<br>AMILE<br>AUTRE MEMBRE DE LA FAI<br>AUTRES<br>TUTEUR<br>TUTRICE<br>MERE | AILLE<br>té                 | × | Nom*<br>TEST |                                   | Prénom*<br>Marie: |  |
| AIDE-MATERNELLE<br>AMLE<br>AUTRE MEMBRE DE LA FAY<br>AUTRES<br>TUTEUR<br>TUTRICE<br>MERE  | AILLE<br>té<br>Féminin      | × | Nom*<br>TEST | Tél. mobile"                      | Prénom*<br>Marie: |  |
| AIDE-MATERNELLE<br>AMILE<br>AUTRE MEMBRE DE LA FAY<br>AUTRES<br>TUTEUR<br>TUTRICE<br>MERE | AILLE<br>té<br>Féminin      | × | Nom*<br>TEST | <b>Tél. mobile*</b><br>0712345679 | Prénom*<br>Marie  |  |

Saisir les coordonnées des données pour les enfants de la famille

Si des précisions sont demandées, merci de donner les informations nécessaires

| l'enfant a-t-il des besoins spécifiques* | Oui | ~ |
|------------------------------------------|-----|---|
| handicap, trouble alimentaire, énurésie  |     |   |
| Précisions *                             |     |   |
|                                          |     |   |
|                                          |     |   |
|                                          |     |   |

+ Ajouter un membre à la fam

| Rôle*                               | Civilité              | Nom*         | Prénom*           |   |
|-------------------------------------|-----------------------|--------------|-------------------|---|
| ENFANT                              | ✓ Masculin            | × TEST       | Pierre            |   |
| lé le*                              |                       |              |                   |   |
| 15/09/2019                          | c                     |              |                   |   |
|                                     |                       |              |                   |   |
| Pierre TEST - Donne                 | ies enfant            |              |                   |   |
| L'enfant est-il u                   | n abonné cantine Hube | ert REEVES?* | Non               |   |
|                                     |                       |              | Non               |   |
| Droit à l'image*                    |                       |              | Occasionnel       |   |
|                                     |                       |              | Demi-pensionnaire |   |
|                                     |                       |              |                   | ~ |
| Autorisation de                     | transport*            |              | Non               |   |
| Autorisation de<br>Peut repartir se | transport*            |              | Non               | v |

Saisissez les coordonnées des personnes autorisées à récupérer vos enfants

| IOIE .          | Civilite        | Nom*  |              | Prénom* |  |
|-----------------|-----------------|-------|--------------|---------|--|
| AIDE-MATERNELLE | Non renseigné 👻 | AUTRE |              | Jeanne  |  |
| mail            |                 |       | Tél. mobile* |         |  |
|                 |                 |       | 0033333333   |         |  |
|                 |                 |       |              |         |  |
|                 |                 |       |              |         |  |

Si ce bandeau s'affiche en base de page : des données sont manquantes et apparaissent en rouge, merci de finaliser la fiche

| Vos données ne sont pas valides. Merci de compléter les informations suivantes: | 4 |
|---------------------------------------------------------------------------------|---|
| Saisir les informations du membre n°2                                           |   |

#### Si ce bandeau s'affiche, vos données sont valides. Il faut cliquer sur Enregistrer

| Vos données sont valides.<br>Merci de cliquer sur Enregistrer pour confirmer vos modifications. | ✓ Enregistrer |
|-------------------------------------------------------------------------------------------------|---------------|
|-------------------------------------------------------------------------------------------------|---------------|

Si ce bandeau s'affiche, vos données sont valides et enregistrées. Nous allons les vérifier !

FICHE FAMILLE

Vos données sont valides.

#### Vous pouvez vous inscrire aux accueils que souhaitent fréquenter vos enfants.

Cliquer sur le bouton inscrire pour les accueils souhaités.

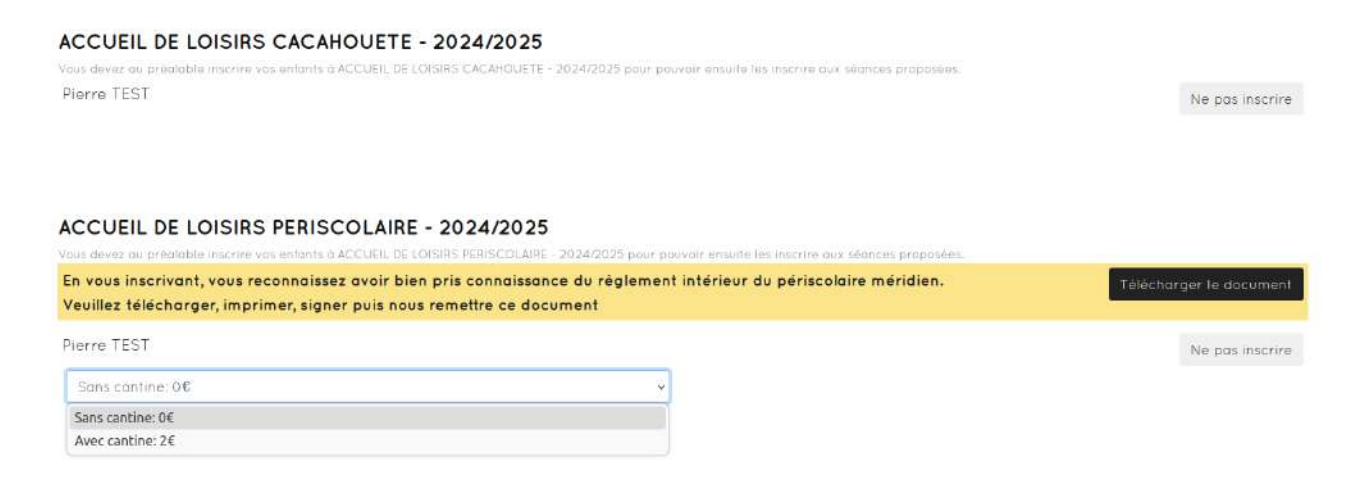

Pour l'accueil Périscolaire, merci de télécharger le document, de le lire et d'en accepter le contenu en signant celui-ci. Vous devez aussi choisir Sans ou Avec Cantine

#### En bas de page, confirmer les inscriptions demandées

| ACCUEIL DE LOISIRS CACAHOUETE - Pierre TEST     ACCUEIL DE LOISIRS PERISCOLAIRE - Pierre TEST                                                                                                    | Confirmer les 2 inscriptions  |
|----------------------------------------------------------------------------------------------------|-------------------------------|
| ACCUEIL DE LOISIRS CACAHOUETE - 2024/2025<br>Vous devez au préalable inscrire vas enfants à ACCUEIL DE LOISIRS CACAHOUETE - 2024/2025 pour peuvoir ensuite les inscrire aux séances proposées.<br>Pierre TEST | √ Inscription prise en compte |
| ACCUEIL DE LOISIRS PERISCOLAIRE - 2024/2025<br>Vous devez ou prédiable inscrire vas enfants à ACCUEIL DE LOISIRS PERISCOLAIRE - 2024/2025 pour pauvoir ensuite les inscrire aux séances propasées             |                               |
| En vous inscrivant, vous reconnaissez avoir bien pris connaissance du règlement intérieur du périscolaire méridien.<br>Veuillez télécharger, imprimer, signer puis nous remettre ce document                  | Télècharger le document       |
| Pierre TEST                                                                                                    | ✓ Inscription prise en compte |

#### IMPORTANT : devez joindre des justificatifs pour valider votre inscription

| Votre fiche famille est valide | Vos justificatifs sont manquants | <ul> <li>Joindre vos justificatifs</li> </ul> |
|--------------------------------|----------------------------------|-----------------------------------------------|

Merci de joindre les documents suivants : Justificatif de domicile et la photocopie des pages de vaccins du carnet de santé de votre enfant.

## **ATTENTION : les documents ne doivent pas dépasser 1MO, sinon il vous faudra les compresser.**

| Parcourir Aucun fichler sélectionné.                                                                                                    |                        |
|----------------------------------------------------------------------------------------------------|------------------------|
| Commentaire                                                                                                    |                        |
| Une précision? Laissez-nous un message                                                                                                    |                        |
|                                                                                                    |                        |
|                                                                                                    | 🏦 Envoyer              |
|                                                                                                    |                        |
|                                                                                                    |                        |
| And a state of the state of the | Percétue               |
| Carnet de vaccination<br>Pierre TEST                                                                                                    | Perpétur<br>Obligatein |
| Carnet de vaccination<br>Pierre TEST<br>A Document à fournir                                                                                                    | Perpétue<br>Obligatein |
| Carnet de vaccination<br>Pierre TEST<br>Document à fournir<br>Parcourir) Aucun fichier sélectionné.                                                                                                    | Perpétus<br>Obligatein |
| Carnet de vaccination<br>Pierre TEST                                                                                                    | Perpétue<br>Obligatein |

🏦 Envoyer

multihans net

#### Sélectionner un scan de vos documents et cliquez sur Envoyer

| JUSTIFICATIFS                                                                                                    |               |            |
|----------------------------------------------------------------------------------------------------|---------------|------------|
| Documents requis pour vos inscriptions                                                                                      |               |            |
| Justificatif de domicile                                                                                                    |               | 3024/203   |
| Familie                                                                                                    |               |            |
| Document en cours de vérification<br>Nava avans bles reçu vates document. It est en cours de vérification por notre équipe. |               |            |
|                                                                                                    |               |            |
| Carnet de vaccination                                                                                                    |               | Perpétue   |
| Pierre TEST                                                                                                    |               | Obligatein |
| 🛦 Document à fournir                                                                                                    |               |            |
| Parcourir] soop.html                                                                                                    |               |            |
| Date: 18707/2024 16:05:42                                                                                                   | Talle: 6.36Ka | 8          |
| Alouter un fichier complémentaire                                                                                           |               |            |
| Commentaire                                                                                                    |               |            |
| Vous pouvez joindre ici une précision                                                                                       |               |            |
|                                                                                                    |               |            |
|                                                                                                    |               | 1. Envoyer |

#### Une fois, vos documents envoyés, vous devez attendre que la MJC les valident.

# JUSTIFICATIFS Documents requis pour vos inscriptions Justificatif de domicile Fomile 084gstaire Document en cours de vérification Nous event bien reçu votre document. Il est en cours de vérification par notre équipe. Carnet de vaccination Pierre TEST Document en cours de vérification Nous event bien reçu votre document. Il est en cours de vérification par notre équipe.

Vous recevrez un e-mail pour vous informer de la validation de vos documents.

#### JUSTIFICATIFS

| Ocuments requis pour vos inscriptions       |             |
|---------------------------------------------|-------------|
| Justificatif de domicile                    | 2024/2025   |
| Famille                                     | Obligatoire |
| 🛇 Document vérifié                          |             |
|                                             |             |
| Carnet de vaccination                       | Perpétuel   |
| Pierre TEST                                 |             |
| A Document refusé                           |             |
| 💭 Merci de joindre un document plus lisible |             |
| Parcourir) Aucun fichier sélectionné.       |             |
| Commentaire                                 |             |
| Une précision? Laissez-nous un message      |             |

Si un document est refusé, merci de prendre en compte nos remarques et de joindre à nouveau celuici

🏦 Envoye

#### JUSTIFICATIFS

| Ocuments requis pour vos inscriptions |             |
|---------------------------------------|-------------|
| Justificatif de domicile              | 2024/2025   |
| Famille                               | Obligatoire |
| O Document vérifié                    |             |

| Carnet de vaccination                                                                                                    | Perpétuel   |
|----------------------------------------------------------------------------------------------------|-------------|
| Pierre TEST                                                                                                    | Obligatoire |
| B Document en cours de vérification<br>Nous avons bien reçu votre document. Il est en cours de vérification par notre équipe. |             |

#### JUSTIFICATIFS

| Occuments requis pour vos inscriptions |             |
|----------------------------------------|-------------|
| Justificatif de domicile               | 2024/2025   |
| Famille                                | Obligatoire |
| Ocument vérifié                        |             |

| Carnet de vaccination | Perpétuel   |
|-----------------------|-------------|
| Pierre TEST           | Obligatoire |
| 🛛 Document vérifié    |             |

Cliquez ensuite « Enfance / Jeunesse » pour vous inscrire aux séances

#### Enfance / Jeunesse

| Votre fiche famille est valide                           | Vos justificatifs ont été vérifiés             |   |                                                         |
|----------------------------------------------------------|------------------------------------------------|---|---------------------------------------------------------|
| <u>Voir les inscri</u>                                   | otions existantes                              |   | MJC -MPT                                                |
| Inscrire à de n<br>Cliquez sur la period                 | ou velles séances<br>e d'inscription souhaitée |   | 320 rue André Loste<br>69590 Saint Symphorien sur Coise |
| ACCUEIL DE LOISIRS PERISCOLAIRE - 2024/2<br>pensionnaire | 2025 Périscolaire méridien Demi-               | + | 04 78 48 90 22<br>Site internet: mjcstsym.fr            |
| ACCUEIL DE LOISIRS CACAHOUETE - 2024/2                   | 025 Mercredi SEPT-OCT                          | + | Facebook: Mic St. Sym                                   |
| ACCUEIL DE LOISIRS PERISCOLAIRE - 2024/2                 | 2025 Périscolaire méridien SEPT-OCT            | + | HORAIRES D'ACCUEIL DU PUBLIC :                          |
| ACCUEIL DE LOISIRS PERISCOLAIRE - 2024/2                 | 2025 Périscolaire soir SEPT-OCT                | + | Du lundi au vendredi de 9h à 17h.                       |
|                                                          |                                                |   |                                                         |

Vous pouvez aussi vous inscrire aux séances périscolaires ou mercredi souhaitées

| ACCUEIL DE LOISIRS CACAHOUETE - 2024/20<br>Filtrer par type de séances<br>☑ Tous ☑ Journée avec repas ☑ Matin<br>☑ Matin ☑ Après midi avec repas ☑ Ap | <b>25 Mercredi SEPT-OCT</b><br>avec repas ☑ Journé<br>rès midi                         | –<br>e sans repas |
|----------------------------------------------------------------------------------------------------|----------------------------------------------------------------------------------------|-------------------|
| mercredi 4 septembre 2024 Journée<br>avec repas                                                                                                    | Pierre<br>3-4 ans: 10 places<br>Reste 8 places<br>Limite: 76 places<br>Reste 70 places | Tout cocher 🖸     |
| mercredi 4 septembre 2024 Matin<br>avec repas                                                                                                    | Pierre                                                                                 | D                 |

#### Une fois vos inscriptions choisies, cliquez sur confirmer pour leur prise en compte

| Pierre TEST               |      |
|---------------------------|------|
| lundi 2 septembre 2024    |      |
| Cantine                   | 0    |
| Pierre TEST               |      |
| mardi 3 septembre 2024    |      |
| Cantine                   | 0    |
| Pierre TEST               |      |
| mercredi 4 septembre 2024 | 4    |
| Journée avec repas        | 23,4 |

| Voir les inscriptions existantes                                            |                                           | Merci. Votre demande a été prise |                                   |
|-----------------------------------------------------------------------------|-------------------------------------------|----------------------------------|-----------------------------------|
| Inscrire à de no                                                            | ouvelles séances                          |                                  | compte.                           |
| Cliquez sur la periode                                                      | d'inscription souhaitée                   |                                  | MJC -MPT                          |
| ACCUEIL DE LOISIRS PERISCOLAIRE - 2024/2025 Périscolaire méridien Demi-     |                                           | +                                | 320 rue André Loste               |
| pensionnaire                                                                |                                           |                                  | 69590 Saint Symphorien sur Coise  |
| ACCUEIL DE LOISIRS CACAHOUETE - 2024/2025 Mercredi SEPT-OCT -               |                                           | 04 78 48 90 22                   |                                   |
| iltrer par type de séances                                                  |                                           |                                  | Site internet: mjcstsym.fr        |
| ⊴ Tous ⊡ Journee avec repas ⊡ Matin<br>⊴ Matin ⊡ Après midi avec repas ⊡ Ap | avec repas 💌 Journee sans re<br>près midi | pas                              | Facebook: Mjc St. Sym             |
|                                                                             | Tout                                      | cocher 🖸                         |                                   |
| nercredi 4 septembre 2024 Journée                                           | Pierre                                    |                                  | HORAIRES D'ACCUEIL DU PUBLIC :    |
| avec repas                                                                  | ✓ Confirmée                               |                                  | Du lundi au vendredi de 9h à 17h. |
| nercredi 4 septembre 2024 Matin                                             | Pierre                                    |                                  |                                   |
|                                                                             |                                           |                                  |                                   |

Vous pouvez aussi retrouver les inscriptions effectuées via le menu « Mon compte » ainsi que vos factures

| MJC DE ST SYMF<br>COIS                   | PHORIEN SUR           | Mon compte •<br>Fiche famille<br>Justificatifs<br><u>Mes inscriptions ACM</u><br>Factures<br>Se déconnecter |
|------------------------------------------|-----------------------|----------------------------------------------------------------------------------------------------|
| Annulations 🗹 En cours                   | de traitement         |                                                                                                    |
| E - 2024/2025 Mercredi SEPT-OCT          |                       | -                                                                                                    |
| Pierre TEST                              | inscrit le 19/07/2024 | ✓ Confirmée                                                                                                 |
| RE - 2024/2025 Périscolaire méridien SEl | рт-ост                |                                                                                                    |
| Pierre TEST                              | inscrit le 19/07/2024 | ✓ Confirmée                                                                                                 |
| Pierre TEST                              | inscrit le 19/07/2024 | ✓ Confirmée                                                                                                 |